## 3. お知らせ

## 3-a. お知らせを確認する

|           | 1                      | 解類色変換 日 <mark>月 王</mark> 文字サイズ 都非 基大<br>ようこそ TOTEC 様 ログアクト 学生症 |
|-----------|------------------------|----------------------------------------------------------------|
| 志なたへのお知らせ | トップページ<br>ユーザー情報の確認・変更 | (ಕಸ್ಟಾ5ರ                                                       |
|           | お知らせ                   | <b>キーワード映案</b><br>キーワードを入力してください                               |
|           | 講座校末                   |                                                                |
|           | 申込状況・受講履歴              |                                                                |
|           | 受請にあたって                |                                                                |
|           |                        | 全体へのお知らせ あなたへのお知らせ                                             |
|           |                        | 2024#10H04B test test                                          |
|           |                        | 2 2 3 4 5 6 2008                                               |

- ①上から新しいお知らせの順に表示されます。
- ②10件目以降は、こちらの数字をクリックするとページをめくって ご確認頂けます。
- ③確認したいお知らせをひとつ選んでクリックして下さい。 詳細画面をご確認頂けます。

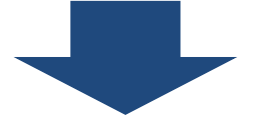

| 2            | 背景色変換 8 <b>8 2</b> 文字サイズ 400 kk (日)<br>ようこそ TOTEC 様 ログアウト 学生狂 |  |  |
|--------------|---------------------------------------------------------------|--|--|
| トップページ       |                                                               |  |  |
| ユーザー情報の確認・変更 | test                                                          |  |  |
| お知らせ         | 7ストカテゴリー 2024年10月04日<br>test                                  |  |  |
| 請座検索         |                                                               |  |  |
| 申込状況・受講職歴    |                                                               |  |  |
| 受講にあたって      |                                                               |  |  |
|              | K-J<br>FyZA                                                   |  |  |
|              | Copyright i:2024 Shibuya City Office All Rights Reserved.     |  |  |

①お知らせの詳細をご確認頂けます。
 ②別の詳細を確認する場合は、「一覧へ戻る」ボタンをクリックして下さい。
 1 の画面に戻ります。

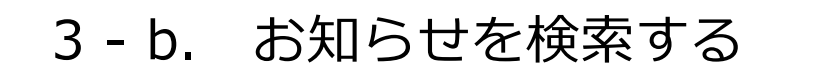

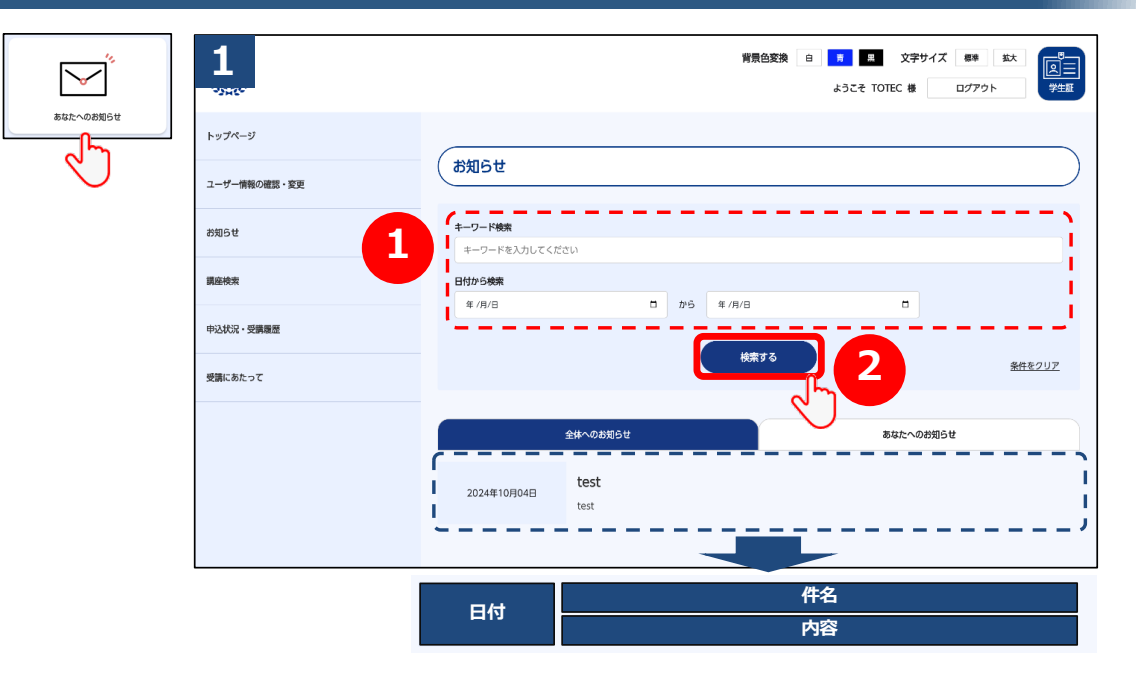

「キーワード」「日付」でお知らせを検索頂けます。
 ②検索条件を入力したら、「検索」ボタンをクリックして下さい。

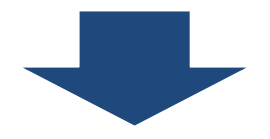

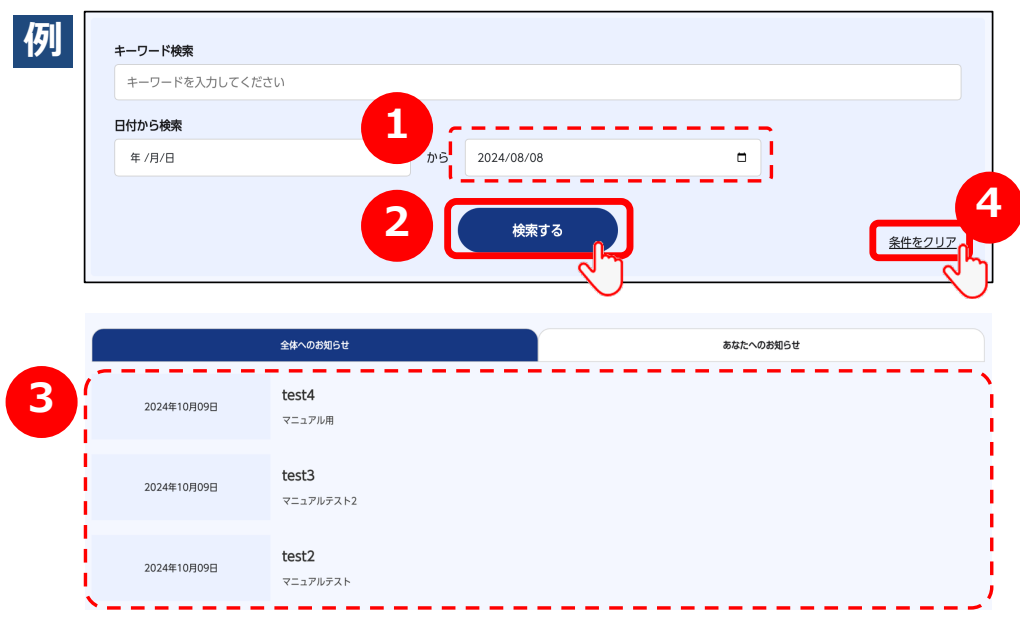

①例えば、「日付が2024年8月8日」のお知らせを検索する場合、このように入力して下さい。
②「検索する」ボタンをクリックして下さい。
③検索結果が絞り込まれて表示されます。
④全件表示に戻したい場合は、「条件をクリア」ボタンをクリック